# SchooLinks Guide: Onboarding for Guardians

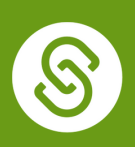

### **Getting Started**

To complete this process, you will need to be <u>invited by your Student</u> or their Counselor with a "claim code" to associate a student to your account.

| Visit <u>http://app.schoolinks.com/claim-</u><br><u>student</u> as mentioned in the claim<br>instructions sent by your student or<br>their counselor.<br>You have two options for login: |      | <image/> <image/> <section-header><section-header><section-header><section-header><section-header><section-header><section-header><section-header><section-header><section-header><section-header></section-header></section-header></section-header></section-header></section-header></section-header></section-header></section-header></section-header></section-header></section-header> |
|----------------------------------------------------------------------------------------------------|------|----------------------------------------------------------------------------------------------------|
| Option 1:<br>This is your first time on<br>SchooLinks                                                                                                    | -OR- | Option 2:<br>You've already created an account and need to log in                                                                                                    |

## **Option 1: This is your first time on SchooLinks**

Click on Create a Guardian Account box. From here, you can use Google or LinkedIn Single Sign-on, or create an account using a Phone or Email and Password.

If using an Email and Password, fill out the necessary information on this screen, then clicking Continue.

Proceed to Claiming your Student

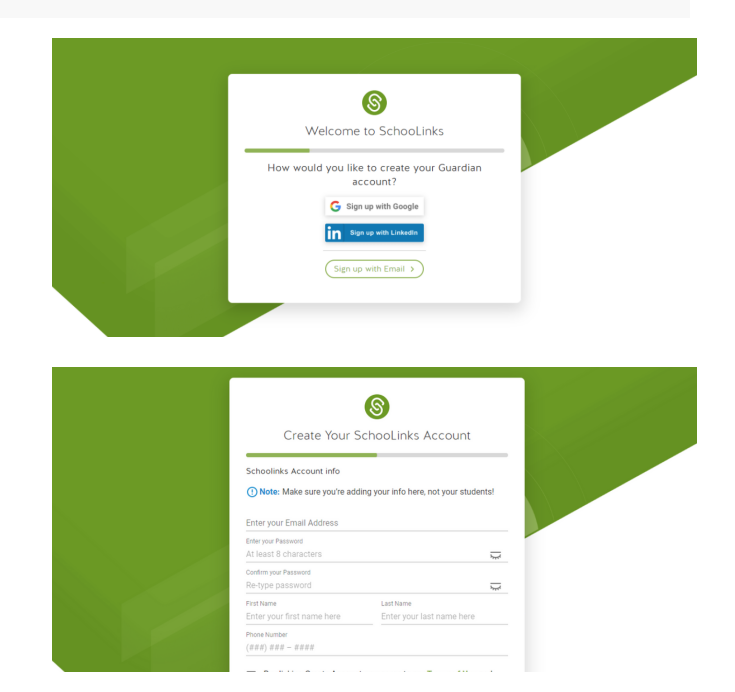

### **Option 2: You've already created an account**

Click on Log in to your Guardian Account option if you haven't already.

From Guardian, Alumni and Professional Users tab, you can use Single Sign-on or sign in using a Phone/Email & Password.

Proceed to Claiming your Student

#### **Claiming your Student**

Once you're logged in or an account has been created, enter the claim code provided by your student or counselor exactly as it was given. Click Verify Claim Code.

After entering your claim code, it will show you the name of the student you're claiming and ask you to give your relationship to the student. Click Save Relationship.

It will now show that you've claimed your student! You may now either click Claim Another Student to repeat the claim process or Continue to Dashboard if you are done claiming students for now.

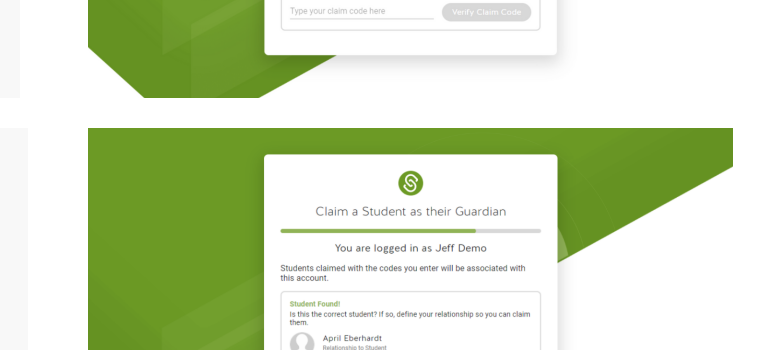

 ${old S}$ 

Claim a Student as their Guardian You are logged in as Jeff Demo

aimed with the codes you enter will be associa

Enter the student claim code that corres

Claim Your Student on SchooLinks

8

Log In to SchooLinks Students & School Staff Guardian, Alumni & Professional U

Login using a third-party SSO, or type your login info below.

Phone, email or username

Forgot Password

Single Sign On

G Sign in with Google
Log In
LinkedIn

0

o claim a student as their Caurcian, you'll first need to create a Guidal content or login to a Guardian account you're already created. Create a Guidal Account II you don't a claim you student and you're bready or setup with one so you can claim you student and view the traction of School Links. Login in to your Carolina Account II you don't any setup student and with the traction of School Links. If you may be addy created a Guidal account II you don't all the solution account the following the solution account the school Links. All you may be addy created a Guidal and count II you don't all the solution account the school Links. All you may be addy created a Guidal and Links and you may be addy to set all guidan the solution to claim more than the do bo is login and with they house have to claim more than the do bo is login and with they house have to claim more than the do bo is login and with they house have to claim more than the do bo is login and with they house have to claim more than the do bo is login and the they house have to claim more than the do bo is login and the the solution account the solution account

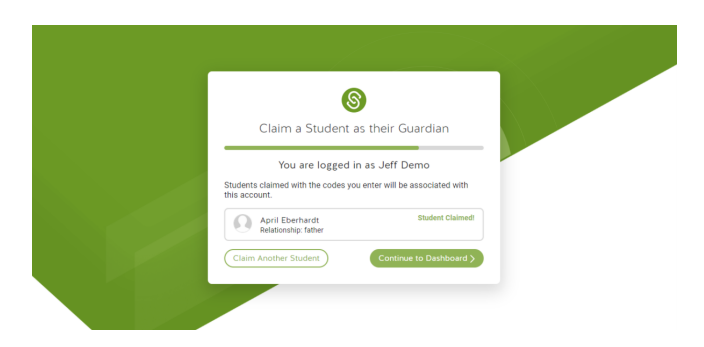

Save Relation: